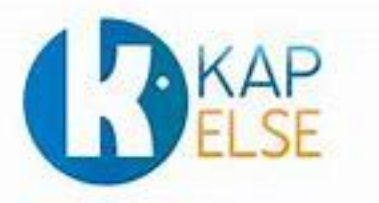

# **Procédures manuelles**

Consulter la version EI96 pour les lecteurs homologués SESAM-Vitale

Ces procédures sont destinées aux Conseillers Informatique Services des CPAM afin de faciliter l'accompagnement des professionnels de santé ayant besoin d'identifier la version de leur lecteur SESAM-Vitale.

# Solution homologuée « Terminal Lecteur »

## KAP&LINK

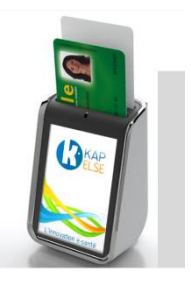

### A partir de l'écran « Attente Ordre »

- 1. Appuyer sur le menu en bas de l'écran (barre bleue)
- 2. Appuyer sur « Menu »
- 3. Appuyer sur « Réglages »
- 4. Appuyer sur « Informations Lecteur »

### **KAP&LINK2**

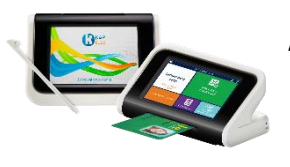

#### A partir de l'écran « Attente Ordre »

- **1.** Appuyer plusieurs secondes sur la barre de menu (celle affichant la date et l'heure)
- 2. Appuyer sur « Réglages »
- 3. Appuyer sur « Informations lecteur »
- 4. Le numéro de version est affiché dans « EI96 »

# Solutions homologuées «Terminal Lecteur Applicatif »

### KAP&GO

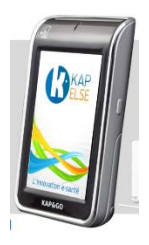

#### A partir de l'écran « Attente Ordre »

- **1.** Appuyer sur le menu en bas de l'écran (barre bleue)
- 2. Appuyer sur « Menu »
- 3. Appuyer sur « Fonctionnalités »
- 4. Appuyer sur « TLA »

### eS-KAP-Ad

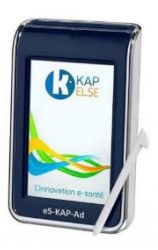

#### A partir de l'écran « Attente Ordre »

- 1. Appuyer sur le menu en bas de l'écran (barre bleue)
- 2. Appuyer sur « Menu »
- 3. Appuyer sur « Fonctionnalités »
- 4. Appuyer sur « TLA »